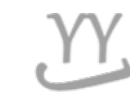

# How to check a grade and a rank

Student have to TO CHECK YOUR TOTAL GRADE & RANK

Made by Global Business

#### 1. Login into KOREAN page ( NOT IN ENGLISH page) and click this button

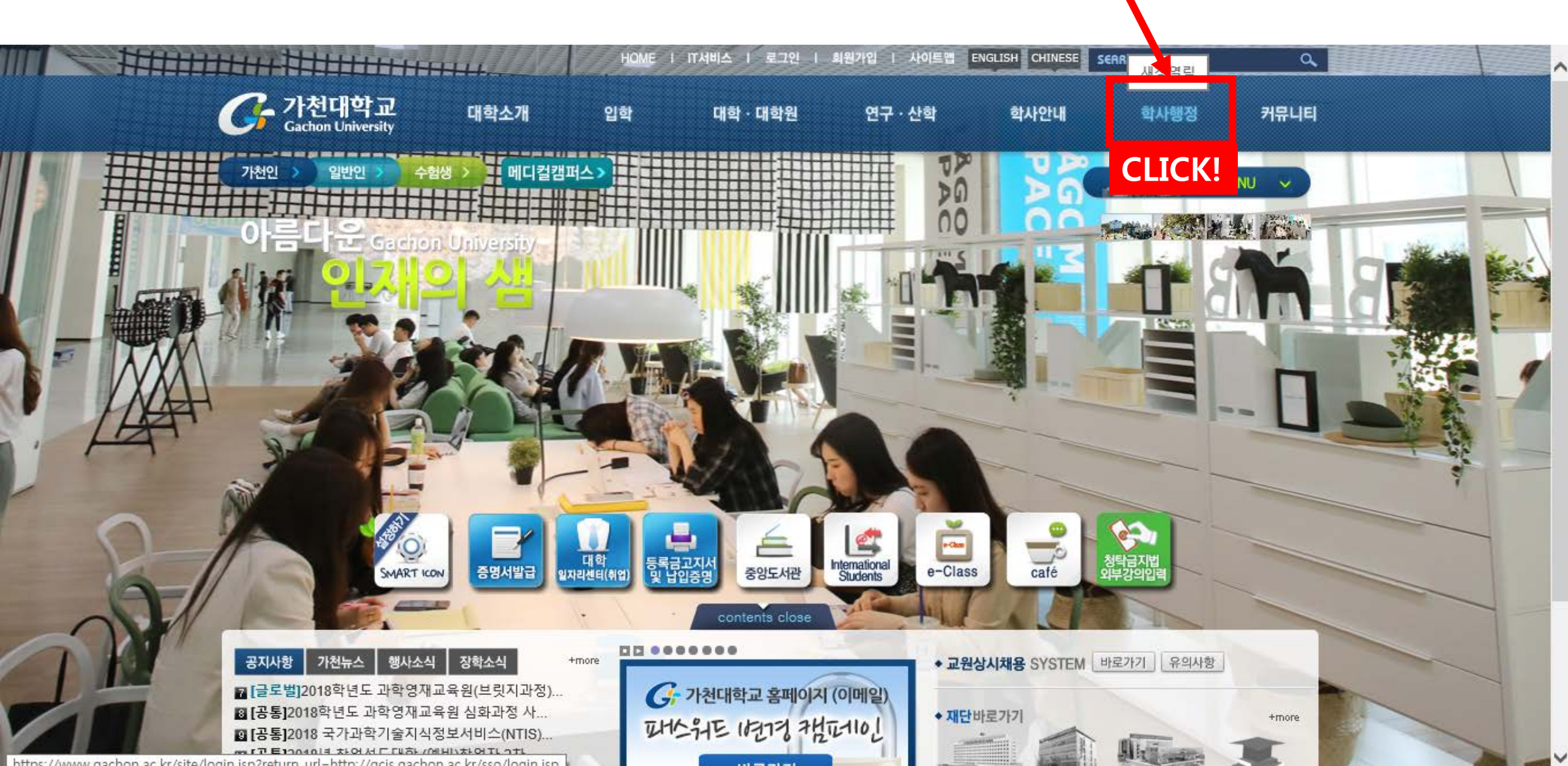

#### 2. Click 학부학사 on the upper tab, then 성적관리(GRADE-)

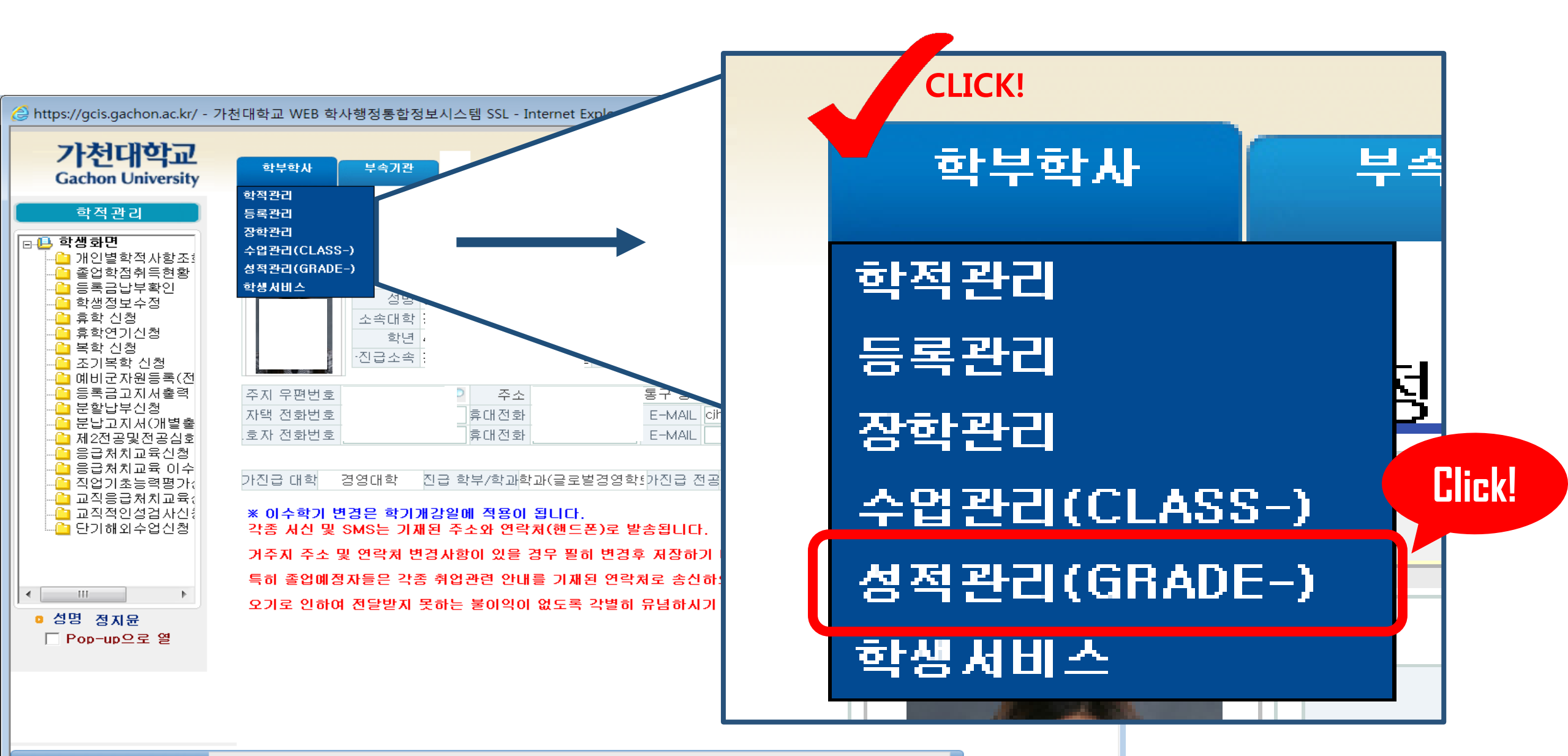

MESSAGE 조회되었습니다.

#### 3. Click 수업만족도(NEW) from the left tab → click 2차수업만족도 입력

\* This is course satisfaction survey. You can only check your grade after doing all the course satisfaction survey!

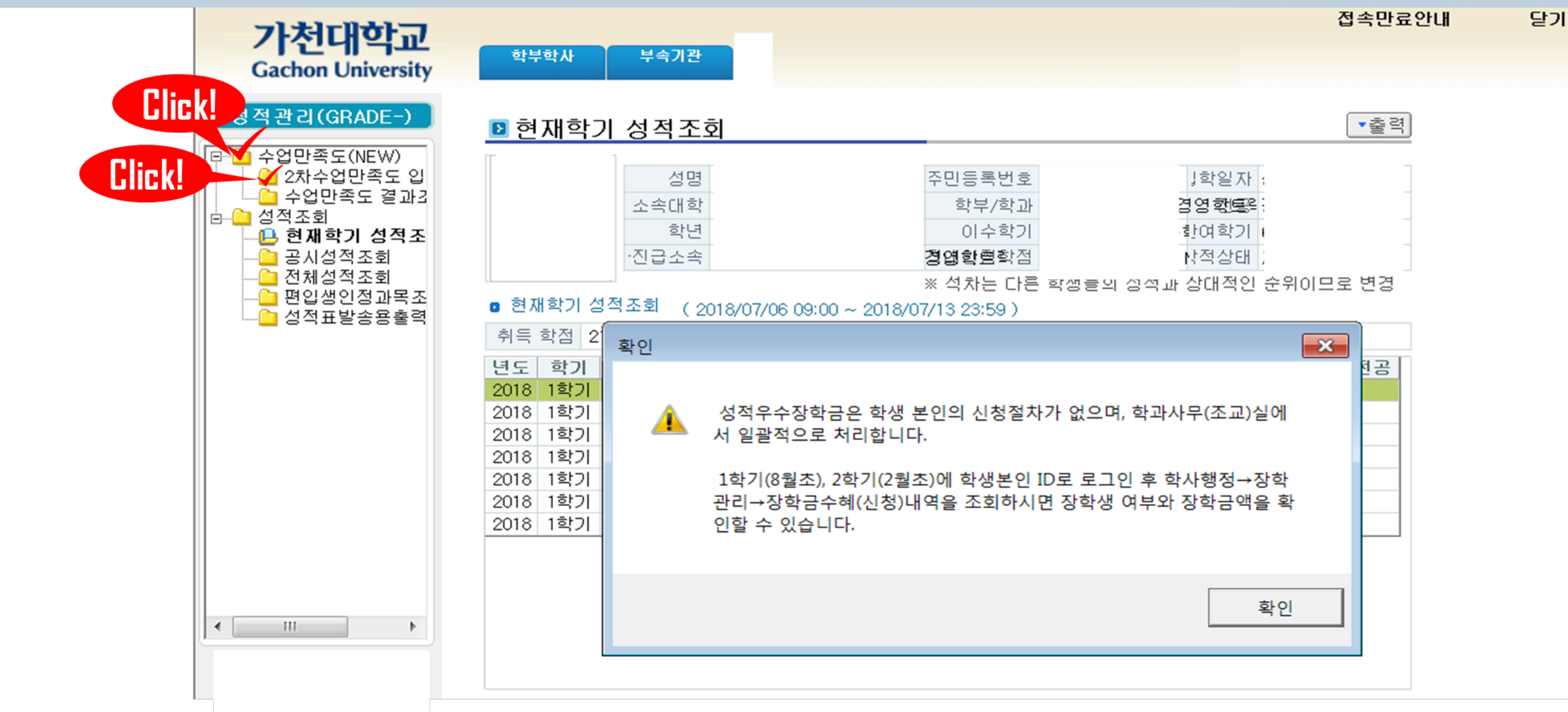

### 4-1. Click 수강 강좌(Course) → click each course from the yellow box and check all blanks (5 to 1) + Check every course changed into (completed) from (uncompleted)

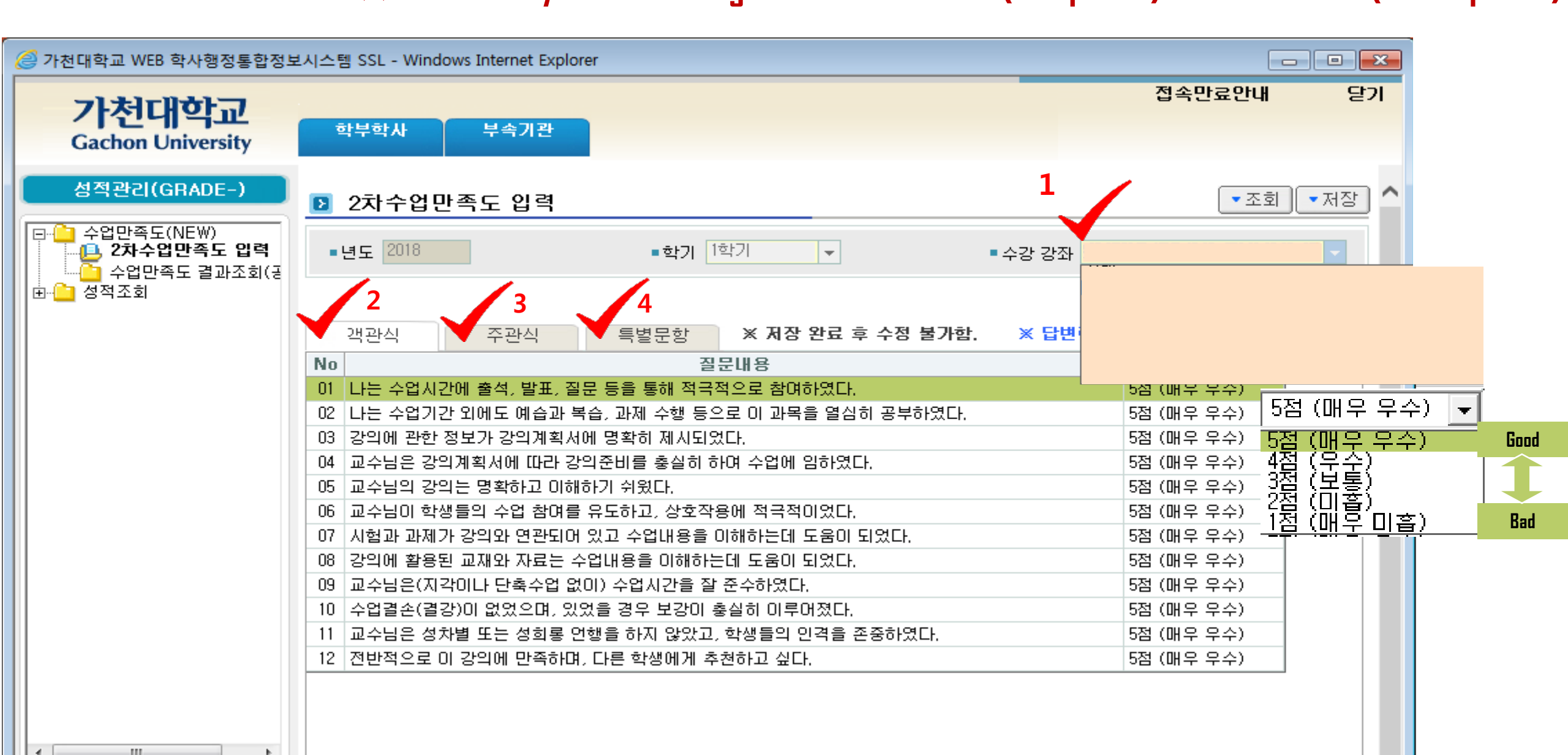

### 4-1. Click 수강 강좌(Course) → click each course from the yellow box and check all blanks (5 to 1) ★ Check every course changed into (completed) from (uncompleted)

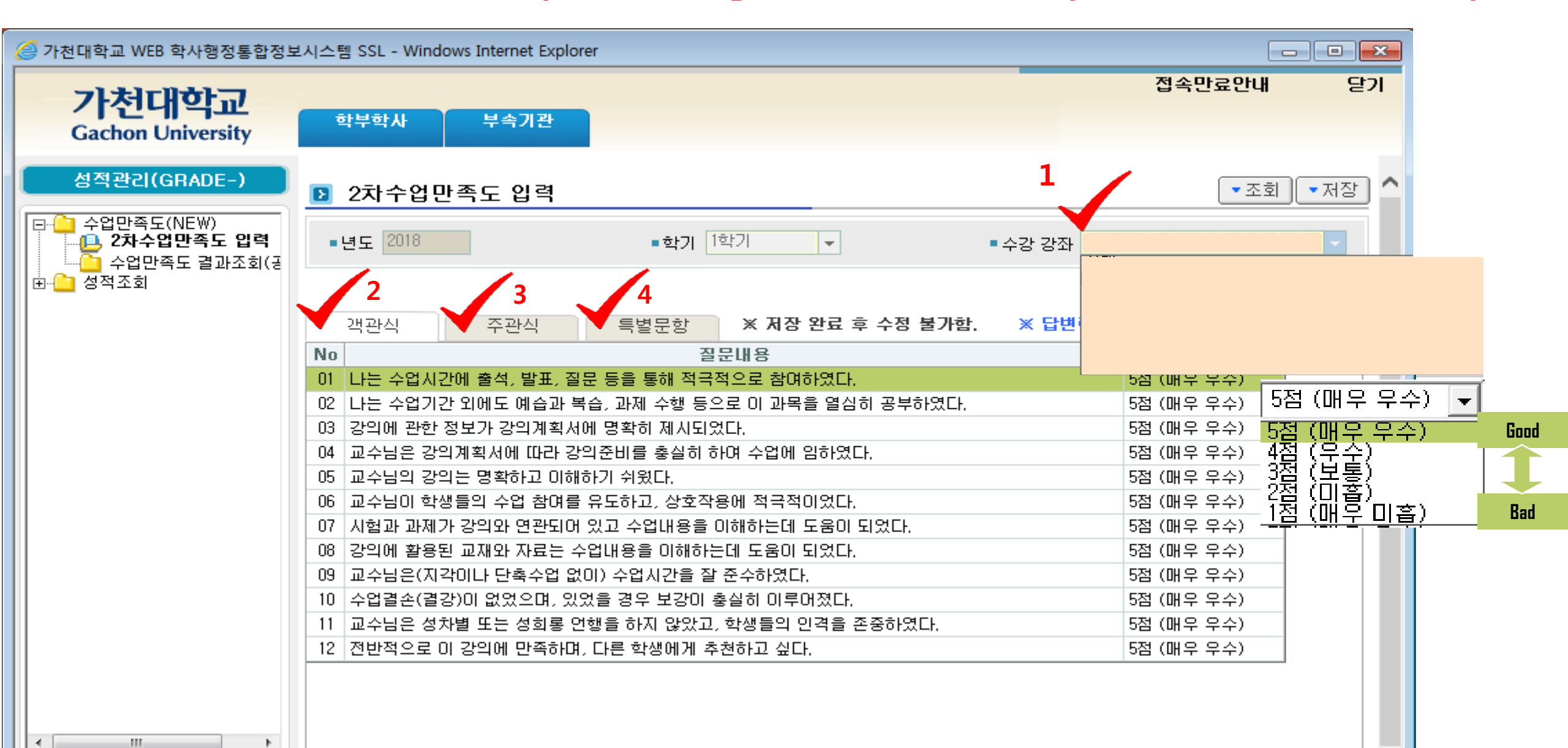

### 4-2. Click red check No3 (second tab) in the picture (주관식) and fill in the blank with your opinions of the course.

|                     | ★Check every course changed into                                                        | (completed) from | (uncompleted)           |           |
|---------------------|-----------------------------------------------------------------------------------------|------------------|-------------------------|-----------|
| 🥝 가천대학교 WEB 학사행정통합정 | 보시스템 SSL - Windows Internet Explorer                                                    |                  |                         |           |
| 가처대하고               |                                                                                         |                  | 접속만료안내                  | 닫기        |
| Gachon University   | 학부학사 부속기관                                                                               |                  |                         |           |
| 성적관리(GRADE-)<br>□   | <ul> <li>▶ 2차수업만족도 입력</li> <li>●년도 2018</li> <li>●학기 1학기</li> </ul>                     | ▼ ● 수강 강좌        | <ul> <li>▼조회</li> </ul> | • 저장<br>• |
|                     | · 객관식     · 핵관식     특별문항     ※ 저장 완료 후 수정 불가함.       수업 중에 좋았던 사항과 개선이 필요한 사항을 적어 주십시오. |                  |                         | :         |
|                     | Here!                                                                                   |                  |                         | *         |
|                     |                                                                                         |                  |                         | ~         |

## 4-3. Click red check No4 in the picture (특별문항) and select the percentage of English during the class. ★Check every course changed into (completed) from (uncompleted)

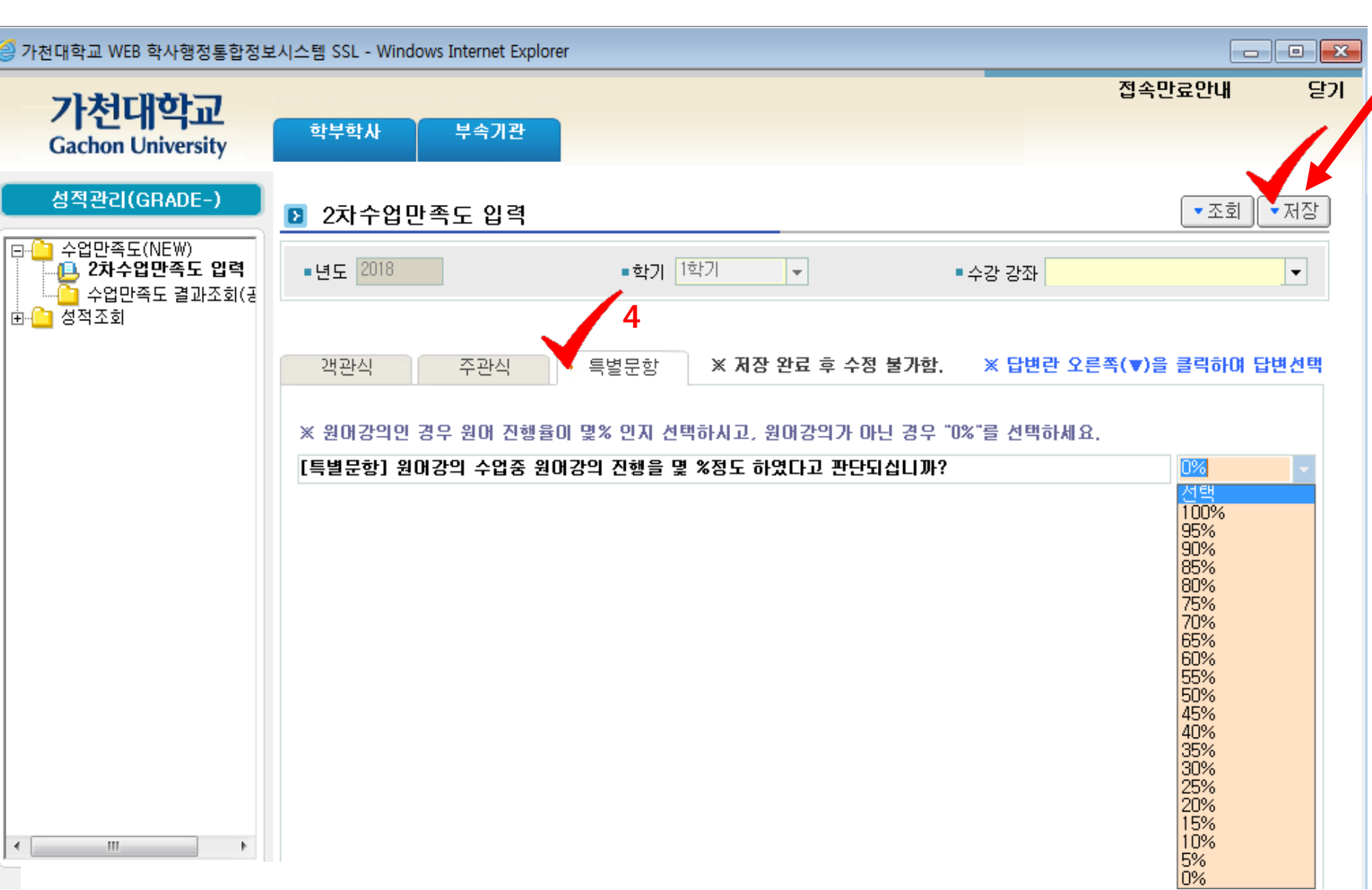

4-4. After doing all the procedure, SHOULD PRESS THIS BUTTON each course. (means 'save')

lf it is not an English Ianguage lecture, choose 0%.

#### 5. Click 성적조회 (Second tab) and click the first tab (현재학기 성적조회)

\*You can check your rank after 1 week when you did "Checking grade period".

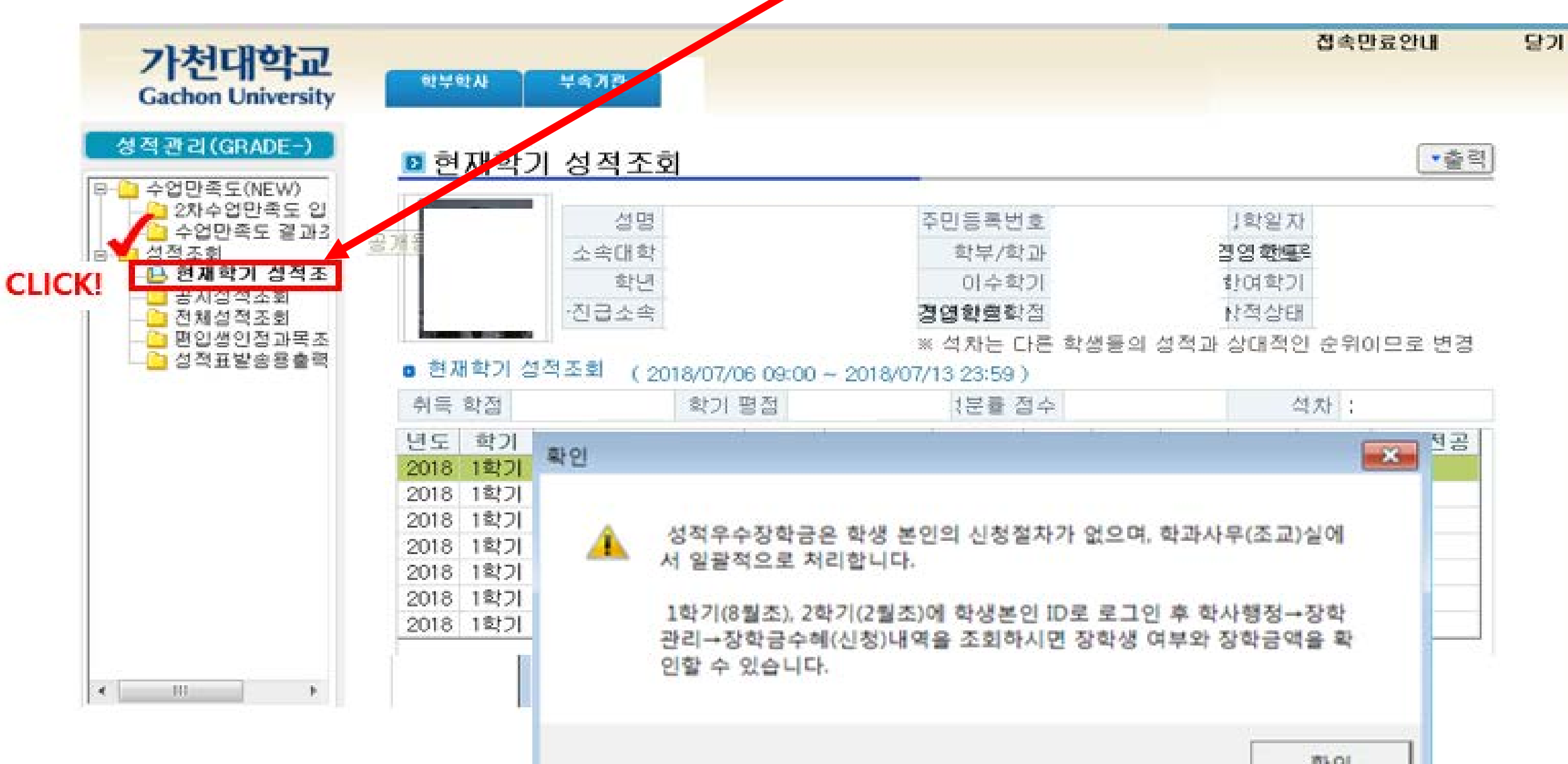

### For foreign students : If you can receive academic scholarship, you can confirm it when you print out your invoice paper.

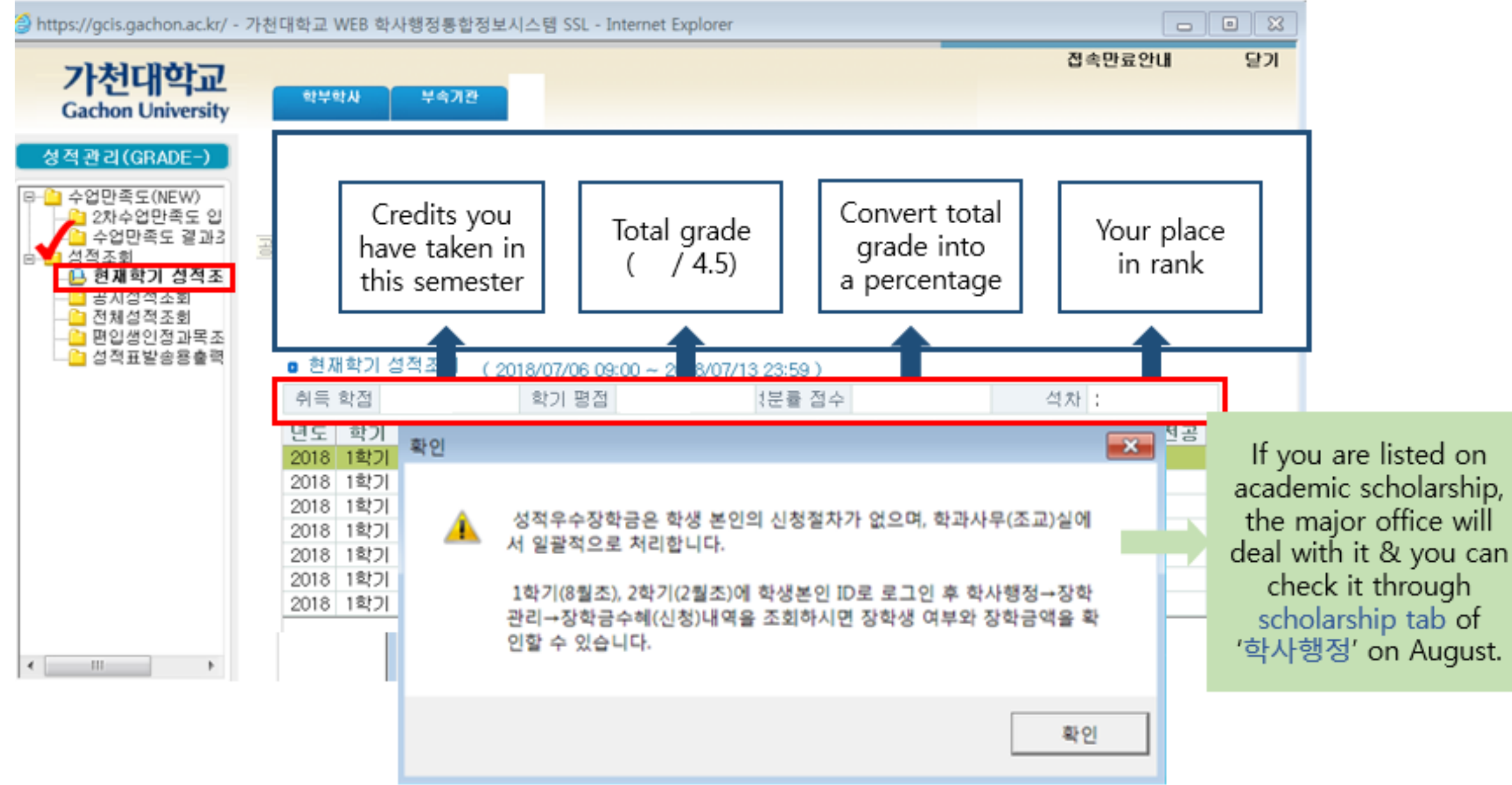